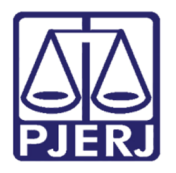

Manual do Usuário – Novo Portal de Serviços

# Petição Inicial Eletrônica -Conselho Recursal

PIECRE

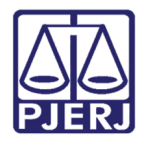

# **SUMÁRIO**

| Pe | tição | Inicial Eletrônica – Conselho Recursal          | 3  |
|----|-------|-------------------------------------------------|----|
| 1. | Ace   | esso ao Novo Portal de Serviços                 | 3  |
| 2. | Pet   | icionamento Eletrônico para o Conselho Recursal | 6  |
| 2  | 2.1   | GRERJ                                           | 7  |
| 2  | 2.2   | Processo de referência                          | 8  |
| 2  | 2.3   | Dados do Processo                               | 8  |
| 2  | 2.4   | Polo Ativo                                      | 10 |
| 2  | 2.5   | Advogado do Polo Ativo                          | 13 |
| 2  | 2.6   | Polo Passivo                                    | 14 |
| 2  | 2.7   | Advogado do Polo Passivo                        | 14 |
| 2  | 2.8   | Documentos                                      | 15 |
| 2  | 2.9   | Termo de Responsabilidade e Tela de Finalização | 18 |
| 3. | His   | tórico de Versões                               | 20 |

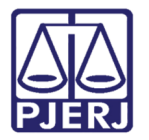

# Petição Inicial Eletrônica – Conselho Recursal

# 1. Acesso ao Novo Portal de Serviços

Abra o navegador e acesse o site do Tribunal de Justiça do Estado do Rio de Janeiro através do endereço http://www.tjrj.jus.br. Na tela inicial clique em **Serviços**, disponível no menu horizontal, e, em seguida, clique em **Processo Eletrônico**.

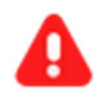

**ATENÇÃO:** Recomenda-se o uso de navegadores atualizados como Google Chrome, Mozilla Firefox e Microsoft Edge.

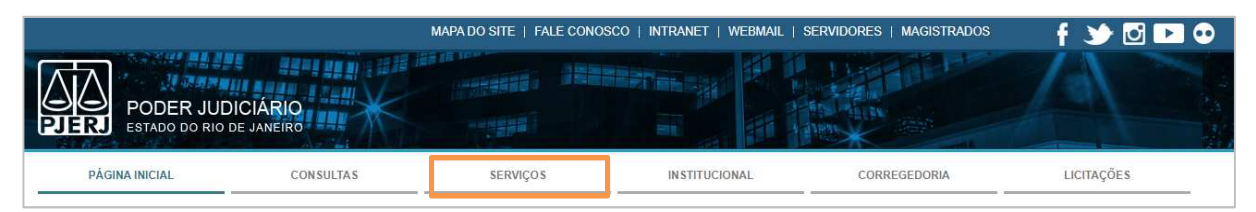

Figura 1 – Página Inicial do TJERJ.

Na próxima tela, clique na imagem à direita (Processo Eletrônico - Novo Portal) acima do texto.

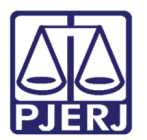

| PODER JUDICIÁ<br>ESTADO DO RIO DE JAN                                                                                                 | RIO                                                                                                    | Buscar no portal                      | Q                              |
|----------------------------------------------------------------------------------------------------|----------------------------------------------------------------------------------------------------|---------------------------------------|--------------------------------|
| PÁGINA INICIAL V CONSUL                                                                                                    | TAS ~ SERVIÇOS ~ INSTITUCIONAL ~ CORI                                                                                                    | REGEDORIA EMERJ                       | LICITAÇÕES                     |
|                                                                                                    |                                                                                                    |                                       |                                |
| TRIBUNAL DE JUSTIÇA DO ESTADO DO RIO I                                                                                                | E JANEIRO -> SERVIÇOS -> PROCESSO ELETRÔNICO -> ACESSO AO PROCESSO ELET                                                                                                    | TRÔNICO                               |                                |
| TRIBUNAL DE JUSTIÇA DO ESTADO DO RIO I                                                                                                | E JANEIRO SERVIÇOS PROCESSO ELETRÔNICO ACESSO AO PROCESSO ELET<br>Processo Eletrônico                                                                                                    | rrônico                               |                                |
| TRIBUNAL DE JUSTIÇA DO ESTADO DO RIO I<br>Processo Eletrônico<br>Acesso ao Processo Eletrônico                                        | E JANEIRO > SERVIÇOS > PROCESSO ELETRÔNICO > ACESSO AO PROCESSO ELET Processo Eletrônico                                                                                                    | IRÔNICO                               |                                |
| TRIBUNAL DE JUSTIÇA DO ESTADO DO RIO I<br>Processo Eletrônico<br>Acesso ao Processo Eletrônico<br>Acesso ao SEEU                      | E JANEIRO SERVIÇOS PROCESSO ELETRÔNICO ACESSO AO PROCESSO ELET<br>Processo Eletrônico Processo Eletrônico Processo Eletrônico Processo Processo Proce | Processo<br>Eletrônico<br>Nuce Porta  |                                |
| TRIBUNAL DE JUSTIÇA DO ESTADO DO RIO I<br>Processo Eletrônico<br>Acesso ao Processo Eletrônico<br>Acesso ao SEEU<br>Acesso ao PROJUDI | E JANEIRO > SERVIÇOS > PROCESSO ELETRÔNICO > ACESSO AO PROCESSO ELET<br>Processo Eletrônico<br>Processo<br>Eletrônico<br>Portal de Serviços<br>Se você já fez o cadastro presencial, clique aqui ou na imagem acim                                                                                                    | Processo<br>Eletrônico<br>Novo Portal | através do Portal de Serviços. |

Figura 2 – Opções de acesso ao Processo Eletrônico.

Na tela de Login, efetue a autenticação através do Login e Senha, ou com o Certificado Digital ICP-Brasil conectado em seu computador, clique em cima da imagem "Certificado Digital".

|                                      |                                                                                          | MAPA DO SITE                                                               | FALE CONOSCO   INTRANET                                            | WEBMAIL   MAGISTRADOS, SER                                                    | VIDORES E COLABORADORES                                    | f 🎐 🖸 🕨 🔍                               |
|--------------------------------------|------------------------------------------------------------------------------------------|----------------------------------------------------------------------------|--------------------------------------------------------------------|-------------------------------------------------------------------------------|------------------------------------------------------------|-----------------------------------------|
|                                      | PODER JUE<br>estado do rio                                                               | DICIÁRIO<br>de janeiro                                                     |                                                                    |                                                                               |                                                            |                                         |
| PÁGINA                               | INICIAL                                                                                  | CONSULTAS                                                                  | SERVIÇOS                                                           | INSTITUCIONAL                                                                 | CORREGEDORIA                                               | LICITAÇÕES                              |
| Login                                | Usuário e senha<br>Para realizar au<br>sistemas do PJR<br>* Usuário:<br>* <u>S</u> enha: | tenticação, informe usuário e senha (<br>RJ.                               | radastrados pelos                                                  | <mark>Certificado digital</mark><br>Para realizar a                           | utenticação com certificado digital cl                     | ique na imagem abaixo.                  |
|                                      |                                                                                          | ENTRAR TROCAR S                                                            | SENHA                                                              |                                                                               |                                                            |                                         |
| Senhor usuário,                      |                                                                                          |                                                                            |                                                                    |                                                                               |                                                            |                                         |
| Certifique-se de<br>de ferramentas d | que o bloqueador (<br>e grandes provedo                                                  | de pop-up do seu navegador permite<br>pres de conteúdo (Google Toolbar, Ya | pop-ups dos servidores do Poder<br>hoo Toolbar, etc) também trazem | Judiciário do Estado do Rio de Janeiro<br>bloqueadores de pop-up que precisam | (*.tjrj.jus.br). Outros programas com<br>ser configurados. | o anti-vírus, leitores de PDF ou barras |

Figura 3 – Tela de Login.

Na tela de *Seleção de Sistema*, selecione a opção "Novo Portal de Serviços" e clique no botão Enviar.

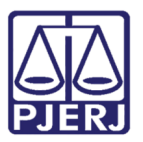

| PODER JUD<br>ESTADO DO RIO D                                             |                                                                           |                                                           |                                         |                                     | A                            |
|--------------------------------------------------------------------------|---------------------------------------------------------------------------|-----------------------------------------------------------|-----------------------------------------|-------------------------------------|------------------------------|
| PÁGINA INICIAL                                                           | CONSULTAS                                                                 | SERVIÇOS                                                  | INSTITUCIONAL                           | CORREGEDORIA                        | LICITAÇÕES                   |
| Seleção de Sistema                                                       |                                                                           |                                                           |                                         |                                     |                              |
|                                                                          | Usuá<br>• Siste                                                           | rio: AGUINALDO JOSE DE ALMEIDA<br>ma: NOVO PORTAL DE SERV | licos                                   | *                                   |                              |
|                                                                          | Ŏre                                                                       | ão: ORGAOS EXTERNOS                                       | LOGOUT                                  |                                     |                              |
| Para visualizar os Cadernos de Tra<br>computador, faca o download clicar | balho será necessária a instalação<br>do aquí <u>PLUGIN J2RE 1.4.3_03</u> | do plugin java 1.4.1_03. É necess                         | ário que o usuário tenha privilégios de | e Administrador no Computador. Caso | não o tenha instalado em seu |

Figura 4 - Tela de Seleção de Sistema

Para os usuários que possuem mais de um perfil, no novo Portal será aberta a janela **Alterar Perfi**l. No campo **Tipo de Usuário** selecione o perfil desejado e cliquem em **Confirmar**.

Para os usuários que possuem apenas um perfil, será aberta a tela principal do sistema.

| Alterar Perfil              |            |  |  |  |  |
|-----------------------------|------------|--|--|--|--|
| Tipo de Usuário<br>Advogado |            |  |  |  |  |
| 🗸 Entrar                    | ⊘ Cancelar |  |  |  |  |

Figura 5 – Novo Portal de Serviços – Seleção de Perfil

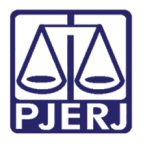

No menu **Controle de Perfil** estarão disponíveis as opções "**Alterar Perfil**", "**Configurações**" e "**Desconectar**". Para outros perfis em que a vinculação à órgão é necessária, será exibida também a opção "**Órgãos Vinculados**".

| PODER JUDICIÁRIO PO<br>SETVOZO DO NO DE JUBICIÓ | rtal de Serviços. Olá NOME DO USUÁRIO 1, você está lo | gado com o perfil: Polícia Rodoviária Federal 🛛 🕒 👌 |
|-------------------------------------------------|-------------------------------------------------------|-----------------------------------------------------|
|                                                 | Homa / Distribuição Eletrônica                        | CONTROLE DE PERFIL                                  |
| Dashboard                                       | Home / Distribulção Lietonica                         | Alterar Perfil                                      |
| x1x                                             | DISTRIBUIÇÃO ELETRÔNICA                               | % Órgãos Vinculados                                 |
| Push                                            | ,<br>,                                                | oc Configurações                                    |
|                                                 | GRERJ @                                               | (h) Desconectar                                     |

Figura 6 – Novo Portal de Serviços - Menu Controle de Perfil.

# 2. Peticionamento Eletrônico para o Conselho Recursal

Para distribuição no Conselho Recursal, no menu lateral esquerdo, o usuário deverá selecionar a opção **Petição Eletrônica**, em seguida **Conselho Recursal**:

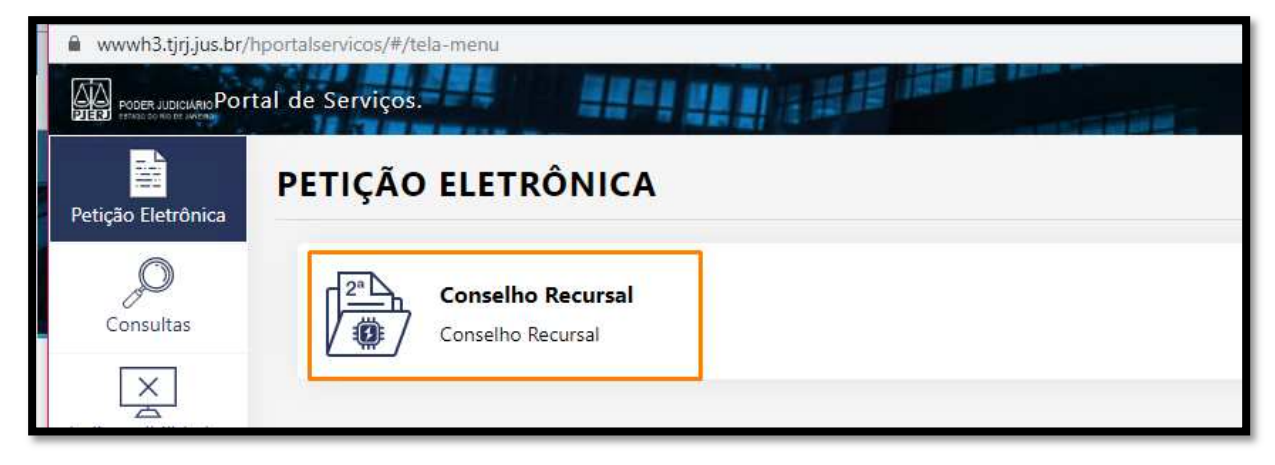

Figura 7 – Petição Eletrônica – Conselho Recursal.

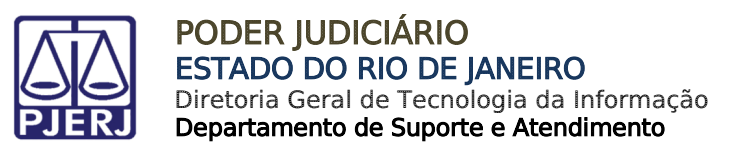

### 2.1 GRERJ

Na seção **GRERJ**, caso possua a grerj, marque a opção "**Sim**" e informe o número da grerj. Em seguida, clique no botão "**Adicionar**". O sistema preencherá a aba abaixo com os dados "**Número da Grerj**", "**Valor da Grerj**" e "**Ações**". Caso não possua grerj, marque a opção "**Não**", e escolha um motivo para prosseguir.

|                                                                                                    |                                                                                                    |                                                                                                    | ۵                                                                                                    |
|----------------------------------------------------------------------------------------------------|----------------------------------------------------------------------------------------------------|----------------------------------------------------------------------------------------------------|----------------------------------------------------------------------------------------------------|
| Atenção Senhor Advogado: se não houver pedido de justiça gratuita, antes de realizar o cadastramento de sua petição, faça o recolhim<br>GRERJ, pois seu número e valor serão necessários. |                                                                                                    |                                                                                                    |                                                                                                    |
| Possui GRERJ? * Número da GRERJ *<br>Sim Não 1545615165165 Adicionar de Limpar Número                                                                                                    |                                                                                                    |                                                                                                    |                                                                                                    |
| Número GRERJ                                                                                                    | <b>Valor da GRERJ</b><br>enhum número de Grerj adicionado                                                       | Ações                                                                                                    |                                                                                                    |
|                                                                                                    | se não houver pedido de justi<br>valor serão necessários.<br>Número da GRERJ *<br>1545615165165<br>Número GRERJ | se não houver pedido de justiça gratuita, antes de realizar o ca<br>valor serão necessários.<br>Número da GRERJ *<br>1545615165165<br>Número GRERJ Valor da GRERJ<br>Nenhum número de Grerj adicionado | se não houver pedido de justiça gratuita, antes de realizar o cadastramento de sua petição, faça o<br>ralor serão necessários.          Número da GRERJ *       Adicionar       Eimpar Número         Número GRERJ       Valor da GRERJ       Ações         Número GRERJ       Nenhum número de Grerj adicionado. |

Figura 8 – Campo GRERJ.

|                                                                                                    | 0                                                                                                    |
|----------------------------------------------------------------------------------------------------|----------------------------------------------------------------------------------------------------|
| io houver pedido de justiça gratuita, antes de realizar o cadastramento de sua petição, faça o recolhimento da<br>ierão necessários. |                                                                                                    |
| Motivo *                                                                                                    |                                                                                                    |
|                                                                                                    |                                                                                                    |
| DEFERIMENTO DE CUSTAS AO FINAL                                                                                                    |                                                                                                    |
| JUSTICA GRATUITA<br>MINISTÉRIO PÚBLICO                                                                                               | 0                                                                                                    |
| NAO EXISTE PREVISAO LEGAL PARA COBRANCA DE<br>DESPESAS JUDICIAIS                                                                     |                                                                                                    |
|                                                                                                    | io houver pedido de justiça gratuita, antes de realizar o cadastramento de sua petição, faça o recolhimento da<br>erão necessários. |

Figura 9 – Campo GRERJ - Motivo.

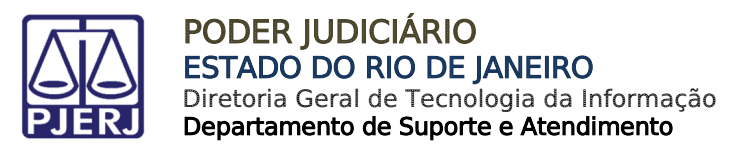

### 2.2 Processo de referência

No campo **Processo de Referência** inclua o número do processo de 1ª instância, e em seguida, clique no botão **Pesquisar**. Os dados no processo principal serão carregados automaticamente no campo **Dados do Processo** que veremos mais a diante.

Caso não possua processo de referência, clique na opção "Não".

| Processo de Referência                  | 0                                    |                                      |             | ٥           |
|-----------------------------------------|--------------------------------------|--------------------------------------|-------------|-------------|
| Processo de Refêrencia *<br>● Sim ○ Não | <b>Numeração</b><br>O Antiga 💿 Única | Número do processo * 0020298-10.2020 | .8.19. 0001 |             |
|                                         | n n n n                              |                                      |             | Q Pesquisar |

Figura 10 – Processo de Referência.

# 2.3 Dados do Processo

No campo **Dados do Processo**, conforme informado anteriormente, ao preencher um processo de referência, o sistema exibirá os dados do processo principal, e preencherá automaticamente a Competência. Marque a prioridade, caso possua, e a classe desejada.

| Processo de Referência: 0020298<br>10.2020.8.19.0001 | 8-           | Orgão de Origem: Capital: Cartório do 4º Juizado Especial Cível |  |
|------------------------------------------------------|--------------|-----------------------------------------------------------------|--|
| Prioridade p/ idoso                                  | Prioridade d | enças graves 📃 Prioridade deficiente físico                     |  |
| Competência *                                        |              | Classe *                                                        |  |
| Turma Recursal Cível                                 | ~            | AGRAVO DE INSTRUMENTO V                                         |  |

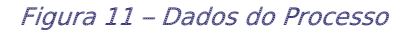

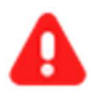

ATENÇÃO: No campo Classe, caso marque a opção "Mandado de Segurança - CPC" o sistema exibirá o campo Data de publicação da Decisão/Despacho Impugnado\* de preenchimento obrigatório.

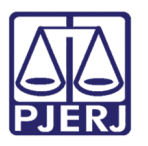

| Processo de Referência: 0020298-<br>10.2020.8.19.0001 | Orgão de Origem: Capital: Cartório do      | o 4º Juizado Especial Cível            |
|-------------------------------------------------------|--------------------------------------------|----------------------------------------|
| Prioridade p/ idoso                                   | oridade doenças graves 🛛 🗍 Prioridade defi | ficiente físico                        |
| Competência *                                         | Classe *                                   | Data de publicação da Decisão/Despacho |
| Turma Recursal Cível                                  | MANDADO DE SEGURANÇA - CPC                 | ✓ Impugnado*                           |
|                                                       |                                            | 15/05/2020                             |

Figura 12 – Data de publicação da Decisão/Despacho Impugnado

Caso tenha incluído um processo de referência, o sistema também importará os assuntos deste processo automaticamente, uma vez que sejam compatíveis com o Conselho Recursal.

| + Escolher Assunto |       |
|--------------------|-------|
| Assunto            | Ações |
| Imissão            | ŵ     |
| Legal              | Ê     |
|                    |       |
|                    |       |

Figura 13 – Campo Assunto

Caso deseje adicionar mais assuntos, basta clicar no botão **Escolher Assunto**, selecionar o assunto desejado e clicar no botão **Salvar**.

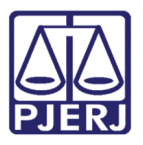

|    | Coligadas                                                       |       |
|----|-----------------------------------------------------------------|-------|
|    | Dependente de Autorização                                       |       |
|    | Estrangeira                                                     |       |
| D  | Em comum / De fato                                              |       |
|    | Simples                                                         |       |
| Pr | Cooperativa                                                     |       |
| 10 | ✓ Recuperação judicial e Falência                               |       |
| Cc | Liquidação                                                      | Decis |
| T  | Concurso de Credores                                            |       |
|    | Autofalência                                                    |       |
|    | Recuperação extrajudicial                                       |       |
|    | Classificação de créditos                                       |       |
|    | Administração judicial                                          |       |
|    | Convolação de recuperação judicial em falência                  |       |
|    | Revogação de atos praticados em prejuízo de credores e da massa |       |
| -  | Ineficácia de atos em relação à massa                           |       |

Figura 14 – Campo Assunto

Caso não tenha adicionado o processo de referência, preencha todos os campos manualmente para conseguir prosseguir para o próximo campo.

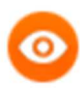

**OBSERVAÇÃO:** De acordo com o tipo de classe escolhida, nomes de campos serão alterados para ajustarem os personagens ao tipo de distribuição.

# 2.4 Polo Ativo

No campo do **polo ativo**, conforme ocorre com o campo **Assunto**, caso tenha incluído um processo de referência, as partes do processo de referência serão importadas para a nova distribuição. Clique na caixa de seleção "**Selecionar**" ao lado do nome das partes que deseja anexar.

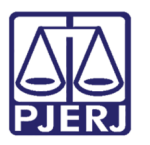

| Selecionar | Tipo de<br>Pessoa | Parte      | Nome               | Documento      | Ações             |
|------------|-------------------|------------|--------------------|----------------|-------------------|
|            | Física            | IMPETRANTE | MINISTÉRIO PÚBLICO |                | Dados Incompletos |
|            | Fisica            | IMPETRANTE | TESTE AUTOR 1      | 68055955093    |                   |
|            | Prisical          | IMPETRANTE | TESTE XPTO         | 37892338039    |                   |
|            | Jurídica          | IMPETRADO  | AÇOUGUE FLOR       | 48173535000271 | Dados Incompletos |
|            | Física            | IMPETRADO  | REU 1              | 39487428046    | I                 |
|            |                   |            | H 4 1 F H          |                |                   |

Figura 15 – Polo ativo

Lembramos que as partes que possuem a mensagem "*Dados Incompletos!*" no campo Ações deverão ser acessadas, e os dados remanescentes preenchidos para que o sistema permita que as selecione. Para preenchimento, basta clica no botão Alterar dados localizado abaixo da mensagem.

| Selecionar | Tipo de<br>Pessoa | Parte      | Nome               | Documento      | Ações           |
|------------|-------------------|------------|--------------------|----------------|-----------------|
|            | Física            | IMPETRANTE | MINISTÉRIO PÚBLICO |                | Dados Incomplet |
|            | Física            | IMPETRANTE | TESTE AUTOR 1      | 68055955093    | Ø               |
|            | Física            | IMPETRANTE | TESTE XPTO         | 37892338039    |                 |
|            | Jurídica          | IMPETRADO  | AÇOUGUE FLOR       | 48173535000271 | Dados Incomplet |
|            | Física            | IMPETRADO  | REU 1              | 39487428046    | Ø               |

Figura 16 – Partes do Processo de Referência

Ao clicar neste botão, será exibida a tela com os dados do polo ativo. Preencha todas as opções remanescentes que possuem o asterístico (\*) indicativo de obrigatoriedade. Em seguida, clique no botão **Salvar** para ser redirecionado para a página principal.

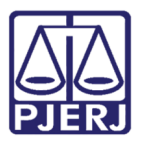

| Polo Ativo             |                          |        |                            |                                                  |   |
|------------------------|--------------------------|--------|----------------------------|--------------------------------------------------|---|
| Dados da Parte         |                          |        |                            |                                                  |   |
| Tipo da Parte *        |                          |        | Tipo Personalidade *       |                                                  |   |
| Agravante              |                          | $\sim$ | Selecione o Tipo de Pessoa |                                                  | ~ |
| Endereço da Parte      |                          |        |                            |                                                  |   |
| Informe o cep          | Q Verificar CEP Correios |        |                            |                                                  |   |
| Estado                 | Cidade                   |        | Bairro                     | Tipo Logradouro                                  |   |
| selecione o ESTADO 🗸 🗸 | Selecione a cidade       | ~      | Selecione o bairro         | <ul> <li>Selecione tipo de logradouro</li> </ul> | ~ |
|                        | Salvar                   |        | j.                         | Ø Cancelar                                       |   |

Figura 17 – Dados do Polo ativo

Após preenchimento, observará que a parte estará apta para marcação.

| Selecionar | Tipo de<br>Pessoa | Parte      | Nome               | Documento      | Ações              |
|------------|-------------------|------------|--------------------|----------------|--------------------|
|            | Física            | IMPETRANTE | MINISTÉRIO PÚBLICO |                | Dados Incompletos! |
|            | Física            | IMPETRANTE | TESTE AUTOR 1      | 68055955093    |                    |
|            | Física            | IMPETRANTE | TESTE XPTO         | 37892338039    |                    |
|            |                   | IMPETRADO  |                    | 48173535000271 | 7                  |
|            | Física            | IMPETRADO  | REU 1              | 39487428046    | C.                 |

Figura 18– Partes do Processo de Referência

Caso não tenha incluído o processo de referência ou deseje incluir outra parte que não conste na listagem, clique no botão **Cadastrar Parte.** Preencha todos os dados e clique no botão **Salvar**, conforme ensinado anteriormente.

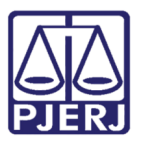

| Selecionar | Tipo de<br>Pessoa | Parte      | Nome               | Documento      | Ações             |
|------------|-------------------|------------|--------------------|----------------|-------------------|
|            | Física            | IMPETRANTE | MINISTÉRIO PÚBLICO |                | Dados Incompletos |
|            | Fisica            | IMPETRANTE | TESTE AUTOR 1      | 68055955093    | Ø                 |
|            |                   | IMPETRANTE |                    | 37892338039    |                   |
|            |                   | IMPETRADO  |                    | 48173535000271 |                   |
|            | Física            | IMPETRADO  | REU 1              | 39487428046    | I                 |
|            |                   |            | H K 1 F H          |                |                   |

Figura 19 – Partes do Processo de Referência

# 2.5 Advogado do Polo Ativo

No campo *Advogado do Polo Ativo*, o sistema migrará o advogado automaticamente. Caso deseje manter o advogado do processo principal, marque a caixa de seleção *"Selecionar"*. Caso contrário, preencha abaixo os campos <u>Seção OAB</u> e <u>N° OAB</u> e clique no botão <Adicionar> para incluir o novo advogado.

|                         | de nererer                          | อเด                                                    |               |
|-------------------------|-------------------------------------|--------------------------------------------------------|---------------|
| Selecionar              | Polo                                | Nome                                                   | Número de OAB |
|                         | passivo                             | FRANCISCO CARLOS ALMEIDA DA SILVA                      | RJ123456      |
|                         |                                     |                                                        |               |
|                         |                                     | id i ▶ M                                               |               |
| Defensor P Seção OAB    | ublico 🗌 Ministério Púlic<br>Nº OAB | Procurador do Estado Procurador do Município Nome      |               |
| Defensor P Seção OAB RJ | ublico 🗌 Ministério Púlic<br>Nº OAB | Procurador do Estado  Procurador do Município Nome OAB | + Adicionar   |

Figura 20 – Dados do Advogado

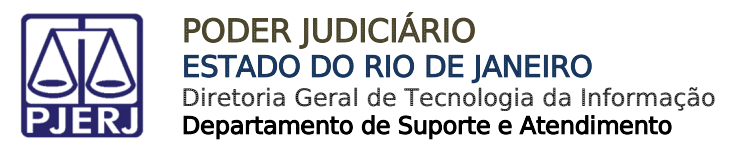

## 2.6 Polo Passivo

Conforme ensinado anteriormente, marque as partes desejadas, exclua as não desejadas, ou cadastre outra parte no botão **Cadastrar Parte**.

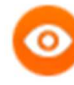

**OBSERVAÇÃO:** Nos casos em que o campo "Classe" for preenchido com <u>Mandado de Segurança</u> e <u>Habeas Corpus</u>, o sistema importará automaticamente o juízo coator como Impetrado, baseado no processo de referência.

| Selecionar | Tipo de<br>Pessoa | Parte        | Nome               | Documento      | Ações              |
|------------|-------------------|--------------|--------------------|----------------|--------------------|
|            | Física            | IMPETRANTE   | MINISTÉRIO PÚBLICO |                | Dados Incompletos! |
|            | Física            | IMPETRANTE   | TESTE AUTOR 1      | 68055955093    | ľ                  |
|            | Física            | IMPETRANTE   | TESTE XPTO         | 37892338039    | C                  |
|            | Jurídica          | IMPETRADO    | AÇOUGUE FLOR       | 48173535000271 | Dados Incompletos! |
|            | Física            | IMPETRADO    | REU 1              | 39487428046    | ß                  |
| Ministéric | ) Púlico          |              |                    |                | + Cadastrar Part   |
|            |                   |              |                    | Documer        | nto Ações          |
| Parte      | e Pe              | ersonalidade | Nome               |                |                    |

Figura 21 – Dados do Polo Passivo

# 2.7 Advogado do Polo Passivo

Conforme ensinado na opção **"2.6 – Advogado do Polo Ativo"**, caso deseje manter o advogado do processo principal, marque a caixa de seleção *"Selecionar"* e prossiga para a próxima opção. Caso negativo, preencha os campos para inclusão de novo advogado para o polo passivo.

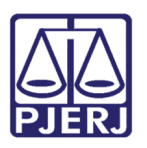

|                                                   | Fassivo @                      |                                                                                                    |                                   |
|---------------------------------------------------|--------------------------------|----------------------------------------------------------------------------------------------------|-----------------------------------|
| dvogados do Proce                                 | esso de Referência             |                                                                                                    |                                   |
| Selecionar                                        | Polo                           | Nome                                                                                                    | Número de OAB                     |
|                                                   | passivo                        | FRANCISCO CARLOS ALMEIDA DA SILVA                                                                                                    | RJ123456                          |
|                                                   |                                |                                                                                                    |                                   |
|                                                   |                                | N 4 1 > N                                                                                                    |                                   |
| Defensor Publico i Seção OAB RJ                   | Ministério Púlico P Nº O Infr  | H 4 3 > H<br>Hocurador do Estado II Procurador do Município<br>MB Nome<br>orme nº 048                                                                                                    | и                                 |
| Defensor Publico i Seção OAB RJ Polo              | Ministério Púlico  P Nº 0 Infr | H < 1 > H<br>Procurador do Estado El Procurador do Município<br>MB Nome<br>brime nº OAB<br>Nome Advogada(c) Número x                                                                                                    | ar<br>Se OAB Ações                |
| Defensor Publico : Seção OAB RJ Polo Polo Passivo | Ministério Púlico  P Nº 0 Infr | Neare Advegade/c) Ninetrie Publico National Neare Advegade/c) Ninetrie Publico National Neare Neare Ne | r<br><b>de OAB Ações</b><br>001 💽 |

Figura 22– Dados do Advogado

# 2.8 Documentos

Na opção "*Documentos*" clique no botão **Petição Inicial** e clique na área indicativa para inclusão da petição. Escolha o arquivo desejado e clique no botão **Abrir.** A petição será carregada mais abaixo, conforme imagens.

| N 4 E P N                                                         |                                                                                                    |
|-------------------------------------------------------------------|----------------------------------------------------------------------------------------------------|
|                                                                   | 9 Abrir ×                                                                                                    |
| Documento(s) 💿                                                    | $\leftarrow \rightarrow \neg \uparrow$ $\checkmark$ Cocumentos $\rightarrow$ teste $\checkmark$ $\circlearrowright$ Pesquisar teste $ ho$                                                                                                    |
|                                                                   | Organizar 🕶 Nova pasta 📰 🔹 🔟 💡                                                                                                    |
| Clique aqui para selectionar ou arraste para esta área o arquivo  | Nome Data de modificaç Tipo Adobe Acr Petição Teste - Assinado O(//03/2020 11:58 Adobe Acr Constraints Adobe Acr Constraints Constraints Constrain |
| * Documento Selecionado: <u>Petição Inicial</u>                   | Adobe Acrobat Document ✓       Nome     Adobe Acrobat Document ✓       Adobe Acrobat Document ✓       Adobe Acrobat Document ✓                                                                                                    |
| - i ipo(s) e iamanno(s) do(s) arquivo(s) aceito(s): .pot até okno |                                                                                                    |

Figura 23 – Selecionando arquivo.

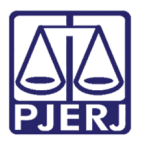

| Documento(s) ③                                                                                                    |                 | 0        |
|----------------------------------------------------------------------------------------------------|-----------------|----------|
|                                                                                                    |                 |          |
| Clique aqui para selecionar ou arraste para esta área<br>que deseja enviar.                                       | o arquivo       |          |
| * Documento Selecionado: <u>Petição Inicial</u><br>-Tipo(s) e Tamanho(s) do(s) arquivo(s) aceito(s): .pdf até 6MB |                 |          |
| Nome Documento                                                                                                    | Tipo            | Ações    |
| Petição Teste - Assinado.pdf                                                                                      | Petição Inicial | <b>Ô</b> |
|                                                                                                    |                 |          |

Figura 24 – Inclusão de arquivos

Se desejado, poderá arrastar o arquivo diretamente para o campo indicativo e assim carregá-lo automaticamente. Basta selecionar o arquivo com o mouse, arrastá-lo para a área indicativa e soltá-lo. Após o procedimento, o arquivo será carregado conforme mostrado anteriormente.

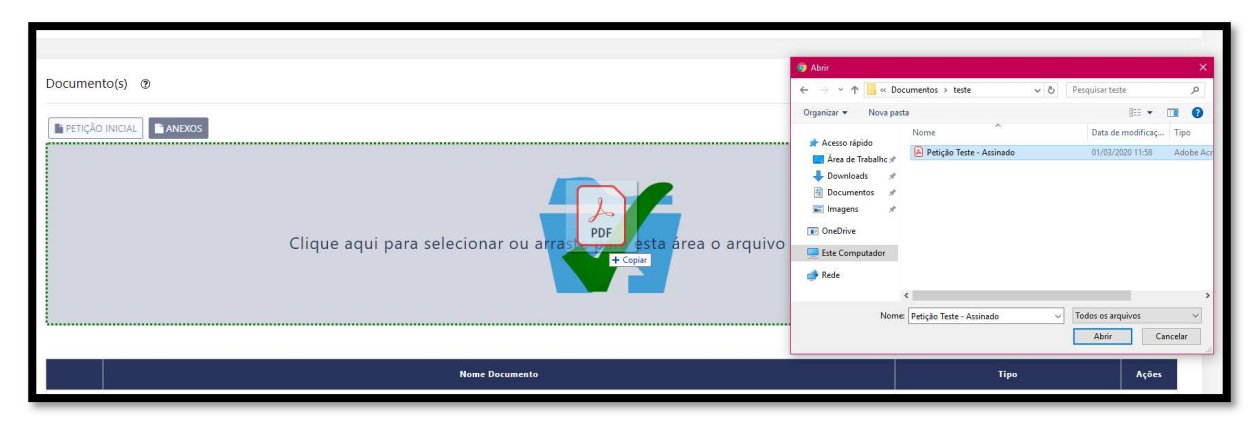

Figura 25 – Inclusão de arquivos

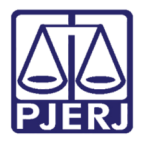

Efetue o mesmo procedimento para inclusão do anexo. O mesmo será exibido na opção "Anexo(s) da petição".

| Documento(s) 💿                                                                                                    |                               |                          | 0     |
|----------------------------------------------------------------------------------------------------|-------------------------------|--------------------------|-------|
|                                                                                                    |                               |                          |       |
| Clique aqui para selecionar ou<br>dese                                                                                         | arraste para e<br>eja enviar. | esta área o arquivo que  |       |
| * Documento Selecionado: <u>Anexos</u><br>-Tipo(s) e Tamanho(s) do(s) arquivo(s) aceito(s): .pdf até 6MB, .png até 6MB, .bmp a | até 6MB, .tiff até 6MB, .jpe  | ig até 6MB, .gif até 6MB |       |
| Nome Documento                                                                                                    |                               | Тіро                     | Ações |
| E PETIÇÃO INICIAL teste- Assinado                                                                                              | pdf                           | Petição Inicial          | 0     |
| Anexo(s) da Petição                                                                                                    |                               |                          |       |
| Nome Documento                                                                                                    | Tipo                          | Descrição                | Ações |
| anexo 1.pdf                                                                                                    | ANEXOS                        |                          | 1     |

Figura 26 – Inclusão de Anexos

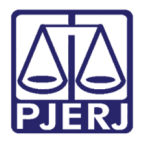

# 2.9 Termo de Responsabilidade e Tela de Finalização

Marque o Termo de Responsabilidade e clique no botão **Finaliza**r. O sistema irá direcioná-lo para a tela de conferência. Confirme os dados e caso possua algum dado incorreto, clique no botão **Cancelar** para retornar à tela anterior. Caso contrário, clique no botão **Confirmar** para distribuir.

| Petição Inicial Eletrônica do Conselho Recursal                                                                                                    |                                    |  |  |  |  |
|----------------------------------------------------------------------------------------------------|------------------------------------|--|--|--|--|
| Antes de imprimir, verifique as informações e confirme clicando no botão abaixo.<br>Após a confirmação não será possível alterar esta petição inicial                          |                                    |  |  |  |  |
| Dados da Petição                                                                                                    |                                    |  |  |  |  |
| Data: 22/06/2020<br>GRERJ: JUSTICA GRATUITA<br>Número do Processo de Referência: 0020298-10.2020.8.19.0001<br>Orrado de Origem: Capital: Cartório do 4º Juizado Especial Cível | Horário: 20:23                     |  |  |  |  |
| Competência: Turma Recursal Cível<br>Assunto: ImissãoLegal                                                                                                    | Classe: MANDADO DE SEGURANÇA - CPC |  |  |  |  |
| EMBARGANTE                                                                                                    |                                    |  |  |  |  |
| - TESTE AUTOR 1: Pessoa Física, CPF - 68055955093 ,<br>Endereço: RUA - São Jorge, 12RJ, Rio de Janeiro, São Cristóvão, CEP: 20940280                                           |                                    |  |  |  |  |
| Advogados do polo Ativo                                                                                                    |                                    |  |  |  |  |
| RJ123456 - FRANCISCO CARLOS ALMEIDA DA SILVA                                                                                                    |                                    |  |  |  |  |
| EMBARGADO                                                                                                    |                                    |  |  |  |  |
| <ul> <li>REU 1: Pessoa Física. CPF - 39487428046 ,</li> <li>Endereço: RUA - São Jorge, 12RJ, Rio de Janeiro, São Cristóvão, CEP: 20940280</li> </ul>                           |                                    |  |  |  |  |
| Advogados do polo Passivo                                                                                                    |                                    |  |  |  |  |
| TJ000001 - MINISTÉRIO PÚBLICO                                                                                                    |                                    |  |  |  |  |
| Documento(s)<br>✔ CONFIRMAR                                                                                                    | ✓ CANCELAR                         |  |  |  |  |

Figura 27 – Tela de Conferência

O sistema exibirá a tela de petição. Caso deseje, poderá efetuar o download como PDF ou encaminhar o arquivo para impressão.

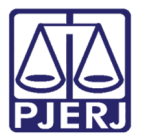

| Exibir documento                                                                                                    | L Download                                                                       |  |  |  |  |
|----------------------------------------------------------------------------------------------------|----------------------------------------------------------------------------------|--|--|--|--|
| PODER JUDICIÁRIO<br>ESTADO DO RIO DE JANEIRO                                                                                                    |                                                                                  |  |  |  |  |
| Petição Inicial Eleti                                                                                                    | Petição Inicial Eletrônica do Conselho Recursal                                  |  |  |  |  |
| Srº Usuário, a petição foi encaminhada com sucesso.                                                                                                    |                                                                                  |  |  |  |  |
| O protocolo gerado é a sua garantia do recebimento da petição pelo Tribunal de Justiça do<br>Rio de Janeiro, sendo desnecessário novo peticionamento eletrônico com as mesmas<br>informações. |                                                                                  |  |  |  |  |
| Dado                                                                                                    | s do Processo                                                                    |  |  |  |  |
| Processo: 0020                                                                                                    | Processo: 0020298-10.2020.8.19.0001                                              |  |  |  |  |
| Protocolo: 8                                                                                                    | Protocolo: 8818/2020.00000293                                                    |  |  |  |  |
| Conselho Recursal                                                                                                    | Conselho Recursal                                                                |  |  |  |  |
| Data : 22/06/2020       H         GRERJ : JUSTICA GRATUITA       N         Orgão de Origem: Capital: Cartório do 4º Juizado E                                                                 | orário : 20:23<br>úmero do Processo de Referência: 16862081407<br>ispecial Cível |  |  |  |  |
| Competência: Turma Recursal Cível C<br>Assunto: Imissão Legal                                                                                                    | lasse: MANDADO DE SEGURANÇA - CPC                                                |  |  |  |  |
| Parte(s) do Polo Ativo                                                                                                    |                                                                                  |  |  |  |  |
| IMPETRANTE - TESTE AUTOR 1 , Pessoa Física , CPF - 68055955093 Endereço: Residencial - RUA São Jorge, 12,<br>RJ, Rio de Janeiro, São Cristóvão, CEP: 20940280                                 |                                                                                  |  |  |  |  |
| 🖨 Imprimir                                                                                                    | 🗙 Fechar                                                                         |  |  |  |  |

Figura 28 – Tela de Protocolo

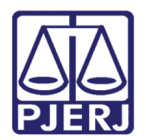

# 3. Histórico de Versões

| Versão | Data       | Descrição da alteração           | Responsável        |
|--------|------------|----------------------------------|--------------------|
| 1.0    | 29/06/2020 | Elaboração do manual.            | Fernanda Balthazar |
| 1.0    | 29/06/2021 | Aprovação.                       | Lucia Constan      |
| 1.0    | 13/04/2021 | Atualização referente ao acesso. | Cristiane Sousa    |